- 1. No Sistema de Convênios USP;
- 2. Ao final do menu à esquerda, **trocar perfil** para Secretário de Colegiado ou Presidente de Colegiado;
- 3. Entrar em APROVAÇÕES Informar o número do documento/Convênio e buscar;

| Acesso Público              | Aprovação                                      |   |                                                             |
|-----------------------------|------------------------------------------------|---|-------------------------------------------------------------|
| Sistemas USP                |                                                |   |                                                             |
| Manuais 🕒                   | Buscar Resultados Roteiro de Análise           |   |                                                             |
| Relatórios 🕒                |                                                |   |                                                             |
| Histórico do Portal         | Nº convênio:                                   |   |                                                             |
| Normas                      | Área predominante: Selecine                    | ~ |                                                             |
| Modelos                     | Submodalidade: Sectione a Area acima           | ~ |                                                             |
|                             | Unidade: Sele ion                              | ~ |                                                             |
| Acesso Restrito             | Setor: Selecione uma Unidade acima             | ~ |                                                             |
| Página Inicial              | Parceiro:                                      |   |                                                             |
| Mapa do Site                | Filtro: Todos cadastros 🔿 Aguardando parecer 🖲 |   |                                                             |
| Convênios 🕨                 | 🗊 Limpar 🛛 O Buscar                            |   |                                                             |
| Aprovação                   |                                                |   |                                                             |
| Relatório                   |                                                |   | Crédites   Fale conesce                                     |
| Pareceris as a Pró-Reitoria |                                                |   | © 1999 - 2024 - Superintendência de Tecnologia da Informaçã |
| Gestão do Sistema 🛛 🕸       |                                                |   |                                                             |
| Fale Conosco 🗼              |                                                |   |                                                             |
| Trocar Perfil               |                                                |   |                                                             |

4. Clicar no + para abrir abaixo as Instâncias

| Buscar             | Resultados                        | Roteiro de Análise                                                                                      |                                                       |  |
|--------------------|-----------------------------------|----------------------------------------------------------------------------------------------------|-------------------------------------------------------|--|
| Nº cor             | vênio: 1017617                    |                                                                                                    |                                                       |  |
|                    | 14 ••• Página 1 de 1 >>> >= 20 •> |                                                                                                    |                                                       |  |
|                    | Nº Convênio                       | Título                                                                                                  | Situação                                              |  |
| +                  | 1017617                           | A perspectiva dos jovens sobre sexualidade e prevenção                                                  | Enviado para análise de instância de Mérito - Unidade |  |
| $\mathbf{\Lambda}$ | duir 🙆 Visualizar                 | 🔸 Incluir Parecerista 🝵 Remover Parecerista 🙀 😽 📢 Página 1 de 1   🏎 🖬 💋 🗸                               | Ver 1 - 1 de 1                                        |  |
| ы.                 |                                   |                                                                                                    |                                                       |  |
|                    |                                   | Créditos   Fale conosco<br>@ 1990. 2024 Superiorative de Terredonia de Terredonia de Información I (CP) |                                                       |  |

5. Selecionar com um clique o Colegiado, e clicar ao final da tela "Incluir Parecerista";

| Busca | Resultados         | Roteiro de Análise                                     |                                                                                             |                                                       |
|-------|--------------------|--------------------------------------------------------|---------------------------------------------------------------------------------------------|-------------------------------------------------------|
| Nº co | nvênio: 1017617    |                                                        |                                                                                             |                                                       |
|       |                    |                                                        | re 🛹 Página 1 de 1 🗭 🖬 20 🗸                                                                 | Ver 1 - 1 de 1                                        |
|       | Nº Convênio        |                                                        | Título                                                                                      | Situação                                              |
| -     | 1017617            | A perspectiva dos jovens sobre sexualidade e prevenção |                                                                                             | Enviado para análise de instância de Mérito - Unidade |
|       |                    | Instância                                              | Unidade                                                                                     | Etapa                                                 |
| 8     | 1                  |                                                        |                                                                                             |                                                       |
| -     | Comissão de Pesqui | sa e Inovação                                          | Instituto de Psicologia                                                                     | Primeira                                              |
|       | Data               | Parecerista Comissão de Pesquisa e Inovaç              | ão Justificativa/Complemento                                                                | Ajustes do Coordenador                                |
|       | 16/04/2024         | Luis Guilherme Galeão da Silva                         | PENDENTE Necessário incluir a minuta em inglês para tramitação.                             | Minuta em inglês incluída nos anexos.                 |
|       | Procuradoria Geral |                                                        |                                                                                             | Única                                                 |
|       | Parecer Pendente   |                                                        |                                                                                             |                                                       |
| -     | Departamento Finar | nceiro                                                 |                                                                                             | Única                                                 |
|       | Parecer Pendente   |                                                        |                                                                                             |                                                       |
| -     | Agência USP Inovaç | ão                                                     |                                                                                             | Única                                                 |
|       | Parecer Pendente   |                                                        |                                                                                             |                                                       |
|       | cluir 🖪 Visualizar | + Incluir Parecerista 🝵 Remover Parecerista            | ⊨ ≪ Página 1 de 1 → → 20 ¥                                                                  | Ver 1 - 1 de 1                                        |
|       |                    | <b>A</b>                                               |                                                                                             |                                                       |
|       |                    | 1<br>1                                                 | Créditos   Fale conosco<br>© 1999 - 2024 - Superintendência de Tecnologia da Informação/USP |                                                       |

6. Abrirá a tela de Incluir Parecerista da unidade, informar o número USP do docente do Colegiado, que será notificado e deverá entrar em APROVAÇÕES, emitir seu parecer, salvar e enviar, retornando para o Colegiado que enviou.

|                                  |                       | Página 1 de 1 🖛 20 🕶                                         | Ver 1 - 1 d            |
|----------------------------------|-----------------------|--------------------------------------------------------------|------------------------|
| Nº Convênio                      |                       | Titulo                                                       | Situação               |
| 1000163 Estágio                  | de graduação - Convêr | io                                                           | Reanálise              |
|                                  | Instância             | Unidade                                                      | Etapa                  |
| a 01: Em Análise                 |                       |                                                              |                        |
| - O Comissão de Graduação        |                       | Incluir Parecensta                                           | Primeira               |
| Data                             | Parece                | Os campos marcados com "*" são de preenchimento obrigatório. | Ajustes do Coordenador |
| L 26/06/2018                     |                       | Barecadeta*: 2/25576                                         |                        |
| 08/04/2016                       | Leandro I             | 2425536 - Angela Cristina dos Santos /                       |                        |
| - Conselho Técnico Administrativ | vo                    | 054.699.638-88                                               | Segunda                |
| Data                             | Parece                |                                                              | Ajustes do Coordenador |
| 08/04/2016                       | Leandro I             | Justificativa*:                                              |                        |
|                                  | ir Parecerista        |                                                              | Ver 1 - 1              |
|                                  |                       |                                                              |                        |